## Cloud On-Demand Print

<u>Webブラウザーからの利用方法</u>

# Webブラウザーからファイルを登録します

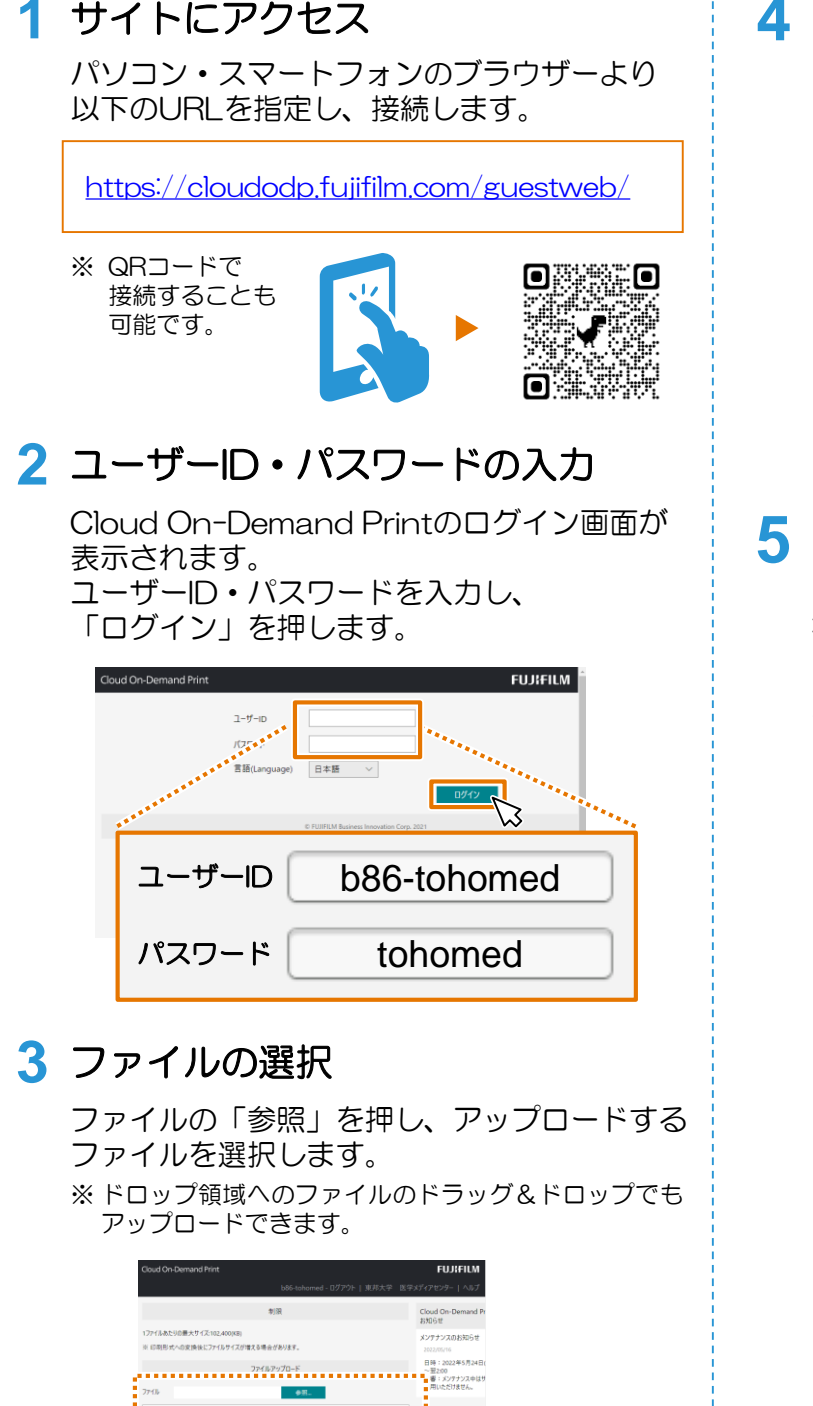

#証書号 | 放文する

カラーモード 日助 (1) 白馬 雨面 米面 × まとめて1枚 しない ×

## 4 ファイルのアップロード

「アップロード」を押します。 ※任意で暗証番号(数字4桁)を設定することが出来ます。 設定した場合は手元に控えておいてください。

|                                    |                                       | FUJIFILM                  |
|------------------------------------|---------------------------------------|---------------------------|
|                                    | b86-tohomed - ログアウト   東               | 明天学 医学メディアセンター   ヘルプ      |
|                                    | 制限                                    | Cloud On-Demand P<br>お知らせ |
| 177イルあたりの量大サイズ10<br>※ 印刷形式への変換後に27 | 2.400(KB)<br>イルサイズが増える場合があります。        | メンアナンスのお知らせ<br>2022/05/16 |
| ファイルアップロード                         |                                       | 日時:2022年5月24日<br>~翌200    |
| 7748                               | <b>●</b> ₩.                           | 刺激:メンテナンス中は<br>利用いただけません。 |
|                                    | ここにファイルをドロップしてもアップロードできます。            |                           |
| 81284 D 102840                     | 任意                                    |                           |
| 月里 片面                              | ×                                     |                           |
| まとめて1枚 しない 〜                       |                                       |                           |
| 開始ページ 1                            |                                       | 7-07.07                   |
|                                    | C FUER M Registers Incogation Com. 20 |                           |

## 5 プリント予約番号の記録

ファイルがアップロードされたことを 確認します。

「プリント予約番号」を控えてください。

※ この画面を閉じるとプリント予約番号を 確認できなくなりますのでご注意ください。

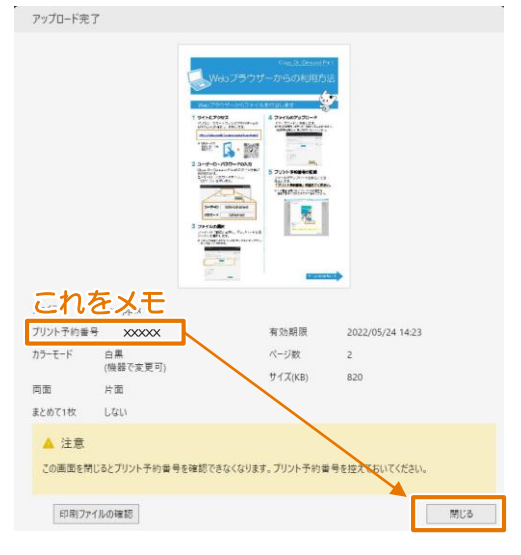

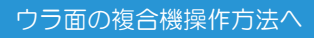

## Cloud On-Demand Print

# 複合機の操作方法

設置場所:医学メディアセンター本館,大橋病院図書室,佐倉病院図書室

# 登録したファイルを印刷します

#### 6 料金の投入

入金済みのICカードをセットしてください。 医学メディアセンター本館では現金もご利用いた だけます。

|                                           | モノクロ | カラー |
|-------------------------------------------|------|-----|
| <ul><li>ICカード</li><li>(職員証・学生証)</li></ul> | 3円   | 25円 |
| <b>現金</b><br>※本館のみ                        | 10円  | 50円 |

#### 7 メニュー画面

「Cloud On-Demand Print」を押します。

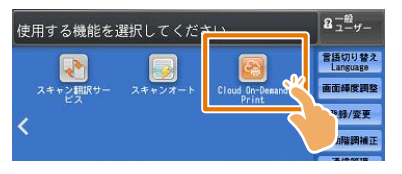

8 プリント予約番号の入力

プリント予約番号を入力し、「確定」を押します。

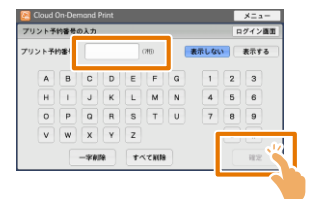

### 9 暗証番号の入力 ※設定した方のみ

暗証番号(数字4桁)を入力し、「確定」を押します。

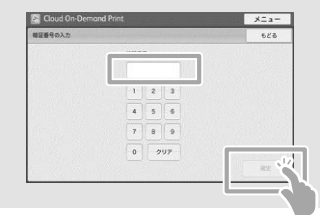

#### 10ファイルの確認

プリントする文書の名前やイメージを確認し、 「プリント設定」を押します。

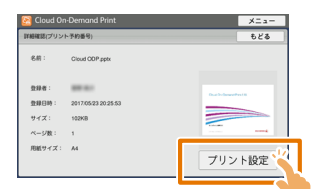

※料金が投入されていない場合、「プリント設定」 ボタンが押せません。

#### 11 印刷設定

印刷設定を確認・変更し、「プリント」を押します。

| 司紙トレイ             | 自動              |                 | •       |              |
|-------------------|-----------------|-----------------|---------|--------------|
| 非出先               | センター            | トレイ             |         | プリント部数 🔤 🚔   |
| カラーモード            | 810             |                 |         |              |
| 可面/片面着铁           |                 | 仕分け             |         | まとめて1枚(Nアップ) |
| 「片面               |                 | - y-F0          | 1部ごと)   | しない          |
| ) 両面(長辺と          | 5)              | 02995           | パページご   | E) (27 y7    |
| 一両面の感辺と           | じ)              |                 | _       | A 19.19      |
| 観したファイルをア         | ルトすることが         | できます。プリント       | 5#67 AG |              |
| OF, 1FF, XML Page | r Specification | XPSI. DocuWorks | ey.     | 7975         |

#### 12プリント開始

プリントを開始してよければ「はい」を押します。

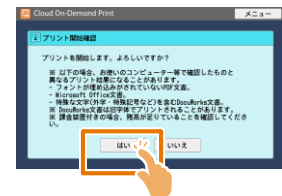

#### 13ファイルのダウンロード

ファイルをダウンロードし、プリントが始まります。 [閉じる]を押します。

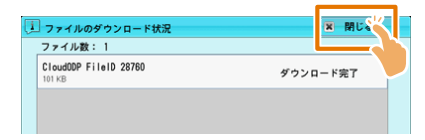

#### 14 プリント完了の確認

プリントアウトを確認し [削除する] を押します。 ※ そのデータを1日以内に再度印刷する場合は「削除しない」 を選んでください。

| 😂 Cloud On-Demand Print                | メニュー |
|----------------------------------------|------|
| ファイルの削除確認                              |      |
| ファイルを削除しますか?<br>(プリントが完了したことを確認してください) |      |
| 削除する、パリアイルを制除して、元の画面に戻ります。             |      |
| 削除しない ファイルを削除せずに、元の画面に戻ります。            |      |
|                                        |      |

ファイルの有効期限はアップロード後24時間です。「削除 しない」を選んだ場合でも、これを超えるとファイルは自動 削除されます。